# **Hudson Reed** WLAN Thermostat

# Benutzerhandbuch

## Installation Guide

InhaltProduktmerkmale Seite - 2Technische Daten Seite - 2Verbindung mit dem Handy oder Tablett Seite - 2Bildschirm und Anzeige Seite - 3Untermenü 1 Seite - 4Untermenü 2 Seite - 5Frägige Programmierung Seite - 6Hinzufügen mehrerer Benutzer Seite - 6Recycling Seite - 7Nachsorge Seite - 7Ihre Garantie Seite - 7

#### **Produkt Merkmale**

- WLAN-Steuerung, Unterstützung von IOS und Android
- Attraktives rundes Design
- Geeignet für alle elektrischen Heizsysteme bis 16 Amper max
- Sparmodus, manueller Modus & programmierbare Modusauswahl
- 7 Tage Programmierbar
- Überhitzungsschutz
- Erkennung von offenen Fenstern
- CE, ROHS-Zertifikat

#### **Technische Daten**

| Spannung              | 230V, 50/60Hz | Hintergruntlicht | Farbe                                     |
|-----------------------|---------------|------------------|-------------------------------------------|
| Laststrom             | 16A           | Sensor           | NTC 10K                                   |
| Temp. Einstellbereich | <b>5~35℃</b>  | Genauigkeit      | ±0.5 °C (Schrittkontrolle durch +0.5 °C)  |
| Umgebung              | <b>0~50</b> ℃ | Schutzklasse     | IP30                                      |
| Feuchtigkeit          | 85%           | Gehäuse A        | ABS nach UL94-5 flammhemmender Kunststoff |

#### Verbindung mit dem Handy oder Tablet herstellen

- 1. Scannen Sie den QR-Code oder suchen Sie das APP "Smart Life" im Google Play Store oder Apple Store.
- 2. Stellen Sie sicher, dass Ihr Smartphone mit Ihrem WLAN-Netzwerk zu Hause verbunden ist.
- 3. Smart Life APP installieren und Konto registrieren
- 4. Fügen Sie das Gerät hinzu, indem Sie die +-Taste oben rechts in der Ecke drücken.
- 5. Wählen Sie "Kleine Haushaltsgeräte" aus dem linken Menü.
- 6. Wählen Sie "Thermostat" aus der Liste der Geräte aus.
- 7. Am Thermostat drücken und halten Sie die Taste 🦳 für 5 Sekunden, um in das Untermenü 1 zu gelangen
- 8. Verwenden Sie die Setup-Taste, um zur WLAN-Seite zu blättern 🛜

9. Drücken Sie 📃 Taste und wählen Sie dann das linke WLAN-Symbol aus 🛜 Drücken Sie 📃 Taste zur Auswahl

- 8. Wählen Sie "Bestätigungsanzeige blinkt schnell" in der App und fügen Sie bei Aufforderung ein WLAN-Passwort hinzu
- 9. Warten Sie einen Moment, bis die Verbindung abgeschlossen ist
- 10. Erfolgreiche WLAN-Verbindung
- 11. Zurück zum Hauptmenü

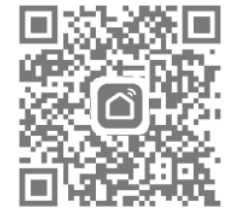

### Bildschirm und Anzeige

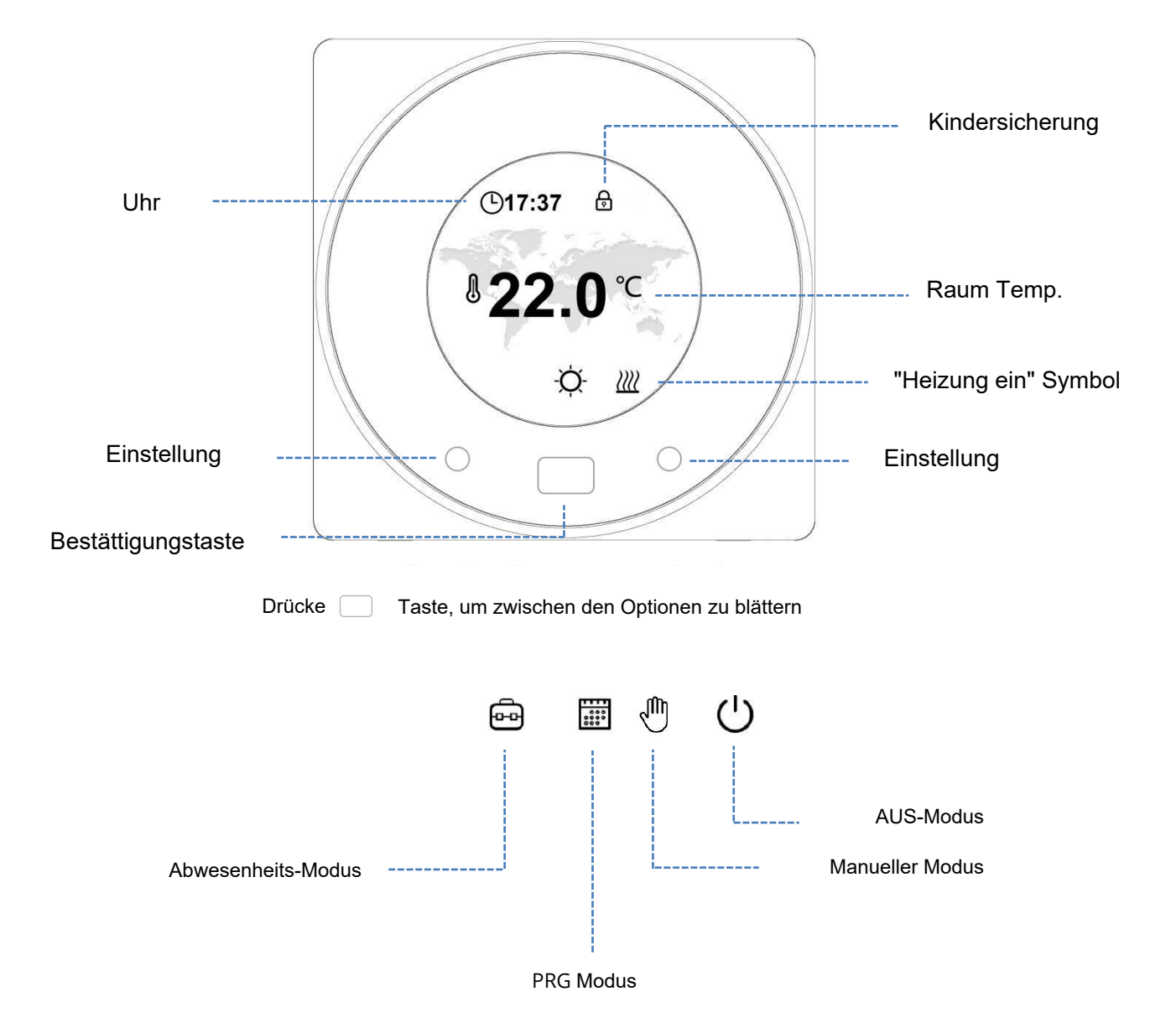

3

### Untermenü 1 Bildschirm

#### Modus-Einstellungen

Um das folgende Menü aufzurufen, halten Sie 🔄 die Taste für 5 Sekunden gedrückt

Verwenden Sie die Oben/Runter-Funktion, um durch das Menü zu blättern, 📃 die Taste um die gewünschte Option auszuwählen. verwenden Sie

| ¢₹<br>C®    | Temp. einstellung für<br>jeden Modus                                         | <b>€</b>       | Einstellung der Kindersicherung<br>Wenn Sie Sperren wählen, werden die Tasten<br>gesperrt, wenn innerhalb von 3 Minuten keine<br>Bedienung erfolgt. Oder drücken Sie beide 2<br>Einstelltasten für 3s, um sie zu sperren/<br>entsperren, wenn Sie sich auf der Homepage<br>befinden. |
|-------------|------------------------------------------------------------------------------|----------------|----------------------------------------------------------------------------------------------------|
| <b>(</b> [0 | Einstellung der<br>WLAN-Verbindung                                           | $\mathfrak{C}$ | Farb-Auswahl - Auswahl zwischen den<br>verschiedenen Bildschirmfarben                                                                                                    |
| (           | Einstellung von Uhr und<br>Wochentag                                         | হ্য            | Parametereinstellung, drücken und 5<br>Sekunden lang gedrückt halten, um in<br>das Menü für Parametereinstellungen<br>zu gelangen                                                                                                    |
|             | 7 Tage<br>Programmeinstellung -<br>siehe Seite 6 für Setup-<br>Informationen | (3)            | Zurück zur Hauptmenü                                                                                                    |

Um in das Parametermenü zu gelangen, drücken und halten Sie

ផ្ទះ

Taste für 5 Sekunden aus Menü 1

| Menü              | Wahl                                                                     | Bereich                             | Standard                                                   |
|-------------------|--------------------------------------------------------------------------|-------------------------------------|------------------------------------------------------------|
|                   | Temp. Kalibrierung                                                       | <b>-8~8</b> ℃                       | 0 °C                                                       |
|                   | Max. Sollwertbegrenzung                                                  | <b>5~35</b> ℃                       | <b>35</b> ℃                                                |
|                   | Min. Sollwertbegrenzung                                                  | <b>5~35</b> ℃                       | 5℃                                                         |
| NTC               | NTC-Auswahl<br>I-Innerer Temperatursensor<br>E-Externer Temperatursensor | nur I<br>nur E<br>I oder E<br>I & E | 1&E                                                        |
| E C               | Frostschutz-Sollwert                                                     | 5~15℃                               | 5℃                                                         |
|                   | Hochtemperaturschutz-Sollwert                                            | <b>20~80</b> ℃                      | 60℃                                                        |
| Ĵ                 | Werksrückstellung                                                        |                                     | Rechts drücken<br>Wieder rechts drücken zur<br>Bestätigung |
| <b>1</b>          | Erkennung von offenem Fenster                                            | ON/OFF                              | OFF                                                        |
|                   | Erkennungszeit                                                           | 2~30Min                             | 15Min                                                      |
|                   | Open window drop temp.                                                   | <b>2~4</b> ℃                        | <b>2</b> °C                                                |
|                   | Open window delay time                                                   | 10~60Min                            | 30Min                                                      |
| Screen්ව          | Hintergrundbeleuchtung<br>Zeit/Helligkeit                                | 10~300S                             | 20S                                                        |
| $\langle \rangle$ | Software-Versionsnummer                                                  |                                     |                                                            |
| 3                 | Zurück zu Menü 1                                                         |                                     |                                                            |

Wenn der Modus Offenes Fenster aktiviert ist, stoppt das System automatisch die Heizung für einen Zeitraum von (standardmäßig 30 Minuten), wenn es einen plötzlichen Abfall der Raumtemperatur erkennt (standardmäßig 2°C in 15 Minuten). Dies wird normalerweise verursacht, wenn ein Fenster oder eine Tür geöffnet wird, ohne die Heizvorrichtung auszuschalten.

#### 7 Tage programmierbare Einstellung

Das 7-Tage-Programm kann durch Kombination von Wochentagen oder einzelnen Tagen festgelegt werden.

Um jeden Tag einzeln einzustellen, wählen Sie die Tage (1-7) aus, indem Sie durch die Tage am unteren Rand der Anzeige scrollen,

die Taste zur Auswahl. wählen Sie Ihren Tag und drücken Sie

Wählen Sie die Ein- und Ausschaltzeit und die Temperatur Abb. 3.

Um kombinierte Tage einzustellen, wählen Sie, welche Tage Sie programmieren möchten, indem Sie durch die Tage scrollen Abb. 2,

drücken Sie die Taste zur Bestätigung.

um einen Tag auszuwählen, drücken  $^{
m J}$  die Taste, nachdem Sie die Zahl ausgewählt haben, wird sie unterstrichen.

Sobald alle gewünschten Tage ausgewählt sind,

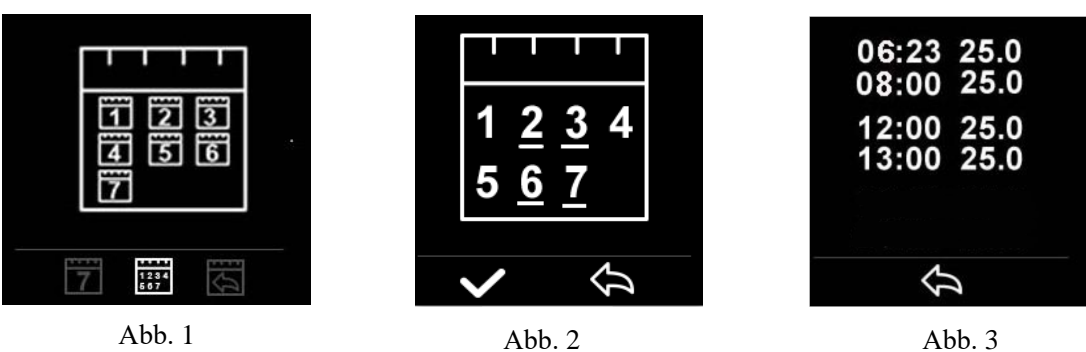

Abb. 3

Es gibt 2 Zeitzonen, die für jeden Tag eingestellt werden können Abb. 3.

#### Einrichten mehrerer Benutzer

Wenn mehrere Benutzer für den Betrieb des Systems erforderlich sind, müssen Sie eine Familiengruppe einrichten und jedes Mitglied innerhalb der App hinzufügen.

- 1. Öffnen Sie die Smart Life App.
- 2. Wählen Sie "Ich" in der rechten unteren Ecke.
- 3. Wählen Sie "Familienmanagement", wählen Sie "Und Familie" und geben Sie den Familiennamen ein, dies kann alles sein, was Sie Ihre Gruppe nennen möchten, z.B. "Smith Family" können Sie bei Bedarf auch einen Ort auswählen und auswählen, welche Räume zur Verfügung stehen sollen.
- 4. Klicken Sie oben rechts auf Fertig und dann wieder Fertig, um das Hinzufügen einer Familiengruppe abzuschließen.

Ein Mitglied zur Familiengruppe hinzufügen

- 1. Wählen Sie auf dem Bildschirm "Familienmanagement" die Familiengruppe aus, zu der Sie eine Gruppe hinzufügen möchten, und wählen Sie "Mitglied hinzufügen".
- 2. Geben Sie den Namen der Familienmitglieder und entweder ihre E-Mail-Adresse oder Telefonnummer ein, mit der sie sich in der Smart Life App registriert haben. Das Familienmitglied muss die Smat Life App heruntergeladen und registriert haben.
- 3. Sie können das Familienmitglied auch als Administrator von diesem Bildschirm aus einstellen, was ihm den Zugriff auf die Änderung der Thermostattemperatur usw. ermöglicht.
- 4. Klicken Sie auf "Fertig".
- 5. Das Familienmitglied kann nun das Gerät hinzufügen, führen Sie die Schritte 4 11 im Abschnitt "Verbinden mit dem Mobiltelefon oder Tablet" auf Seite 2 aus.
- 6. Jedes Mitglied muss sich in der gleichen Gruppe befinden, um den Thermostat zu bedienen, die Gruppe kann aus der Dropdown-Liste auf dem Hauptbildschirm ausgewählt werden.

Reinigen Sie alle Flecken mit einem weichen, trockenen oder feuchten Tuch, wenn Sie unsicher sind, kontaktieren Sie uns bitte zuerst.

### Ihre Garantie

- · Auf dieses Produkt wird eine Garantie von 3 Jahren gewährt.
- Die Garantie beginnt mit dem Kaufdatum.
- Die Garantie deckt Sie gegen Probleme ab, die durch fertigungsbezogene Probleme verursacht werden, sie gilt nicht für Probleme, die sich als Folge einer schlechten Installation herausstellen.
- · Die Arbeitskosten für die Installation des Produkts sind von dieser Garantie nicht abgedeckt.

Recycling und Entsorgung

Bitte recyceln Sie die Verpackung in Übereinstimmung mit den örtlichen Vorschriften zur Abfallbehandlung und befolgen Sie die gleichen Anweisungen am Ende des Produktlebenszyklus. Das Element darf nicht in Ihrem allgemeinen Abfall entsorgt werden. Produkt - ABS.

Verpackung - Karton.

#### Kontaktieren Sie uns

Unit 1 & 2 Dawson Ct Burnley

Lancashire

BB11 5UB

7